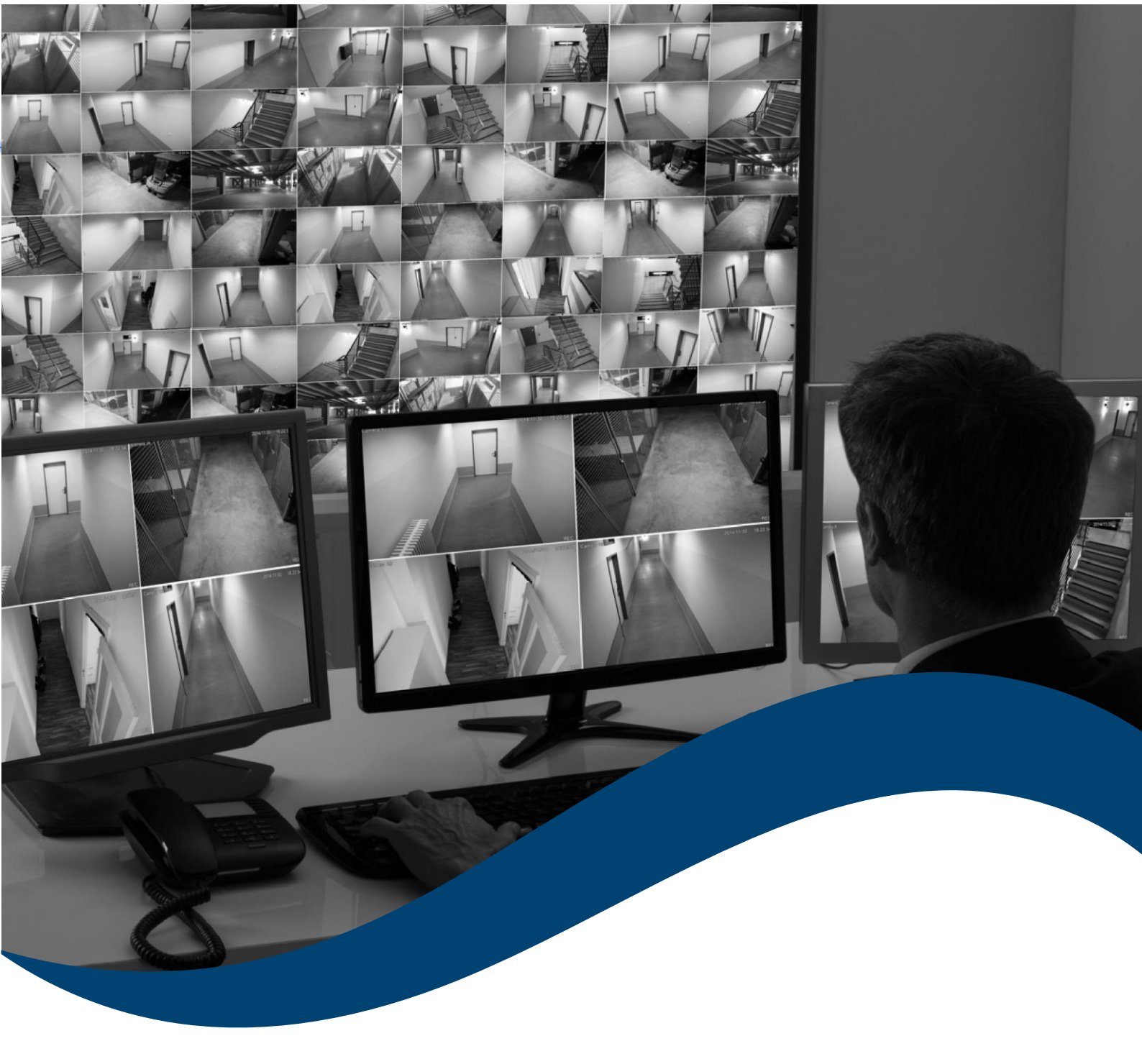

# **SMART** Installation and Configuration Manual

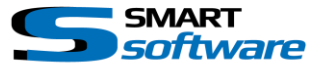

| 1. | Gen         | eral Information                                                | 3 |
|----|-------------|-----------------------------------------------------------------|---|
| 2. | Insta       | allation                                                        | 4 |
| 2  | 2.1.        | Installing the Plug-ins on the Milestone Xprotect® Server       | 4 |
| 2  | 2.2.        | Installing the Plug-ins on the Milestone Xprotect® Smart Client | 7 |
| 3. | Cont        | figuration and Usage of Smart RC                                | 8 |
| 5  | 8.1.        | Enable your Smart Client to be remote controlled                | 8 |
| 5  | 8.2.        | Use Smart RC by the built in HTTP API                           | 9 |
| 5  | <i>3.3.</i> | Use Smart RC by the advanced XML API 1                          | 0 |

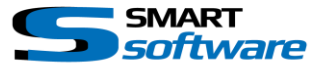

# **1. General Information**

MIP (Milestone Integration Platform) plugins and applications are dynamically loaded from the Milestone applications and services, which allows a simple installation and use.

Using the Milestone MIP technology, the functionality of SmartRC is seamlessly integrated into the Milestone XProtect VMS without any need of additional Software.

The configuration is based on the underlying Smart Client Views and is overtaken by the Plugin.

Smart RC is available for Smart Clients connected to the following Milestone products:

- → XProtect Express / Express+
- → XProtect Professional / Professional+
- → XProtect Enterprise
- → XProtect Expert
- → XProtect Corporate

#### Hardware:

The same minimal requirements used for the Smart Client from Milestone will be needed. (See System Requirements Milestone Smart Client)

#### Software:

Also the system configuration is basically the same as for the Milestone Smart Client. Additionally the following points are required:

| Milestone Smart Client Version: | 2017 or higher is recommended<br>(Contact us when you need the plugins for an older<br>Smart Client for some reason) |
|---------------------------------|----------------------------------------------------------------------------------------------------|
| Milestone Xprotect® Version:    | Please ensure that all servers are running on the same version.                                                      |

#### (\*subjects to change without notice)

Please refer to the Smart Client manual for other system requirements.

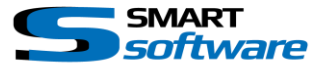

# 2. Installation

The installation of the Plug-ins is simple and the following chapter explains the necessary steps. The installation will be done in two steps. First the Plug-ins will be placed on the server to make them available for the clients. As a second step the Plug-ins must be installed on the client site. This installation process is the same for all Smart Plug-ins.

### 2.1. Installing the Plug-ins on the Milestone Xprotect® Server

The following steps are needed to install the Plug-ins on the server to make them available for download using the web server. Additionally the Plug-ins will be registered on the server.

The following information's are needed:

- The License code which you obtained from your partner. (\*)
- The additional License File
- The Setup File for the server side installation

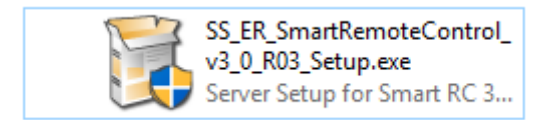

(\*) Please contact us if you don't have a license file by the time you like to install the Plug-ins

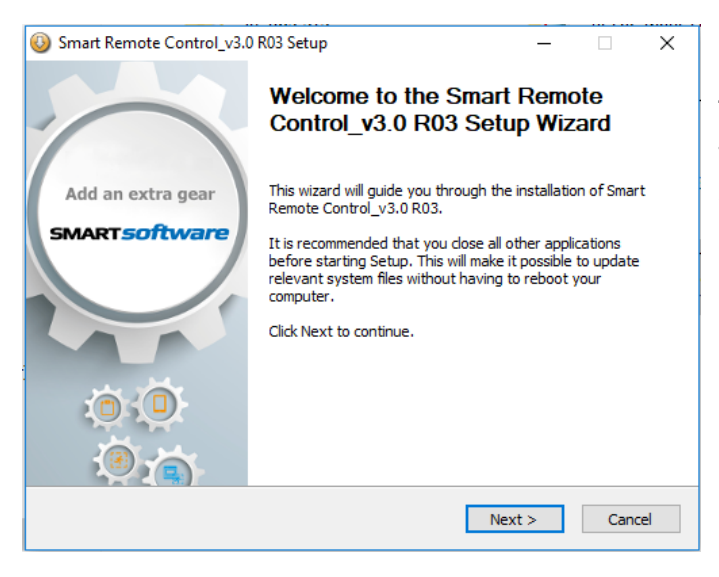

The Assistant will guide you through the necessary Steps. Close all application and press next.

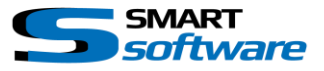

Before you continue with the installation read the License Agreement carefully and cancel the installation if you don't accept it. Otherwise press I Agree and continue.

| License A                                                                                                 | greement                                                                                                    |                                                                                                    |                                                                                                    |                                                                                                    |                                                                         |                                                                    | 1 |
|----------------------------------------------------------------------------------------------------|----------------------------------------------------------------------------------------------------|----------------------------------------------------------------------------------------------------|----------------------------------------------------------------------------------------------------|----------------------------------------------------------------------------------------------------|-------------------------------------------------------------------------|--------------------------------------------------------------------|---|
| Please rev                                                                                                | iew the license ter                                                                                                    | ms before install                                                                                                    | ing Smart Remote (                                                                                                    | Control_v3                                                                                           | .0 R03                                                                  |                                                                    |   |
| Press Pag                                                                                                 | Down to see the                                                                                                    | rest of the agree                                                                                                    | ement.                                                                                                    |                                                                                                    |                                                                         |                                                                    |   |
| printed m<br>otherwise<br>of this EU<br>product, i<br>your place<br>internatio<br>Note that<br>identified | aterials, and online<br>using the product<br>LA. If you do not a<br>nstead you may re<br>a of purchase for a<br>nal copyright treat<br>the product is licer<br>by the Software Li | or electronic do<br>covered by this<br>agree to the term<br>turn it, within 30<br>full refund. The<br>ies, as well as of<br>nsed to you, not<br>cense Code you | cumentation. By in<br>EULA, you agree to<br>ns of this EULA, do<br>0 days, along with a<br>product is protected<br>ther intellectual pro<br>sold. The license y<br>received. | istalling, co<br>o be bound<br>not install<br>all associati<br>ed by copy<br>perty laws<br>ou have b | opying,<br>I by th<br>or use<br>ed mat<br>right la<br>and tr<br>een gra | or<br>e terms<br>the<br>erial to<br>aws and<br>eaties.<br>anted is | ^ |
|                                                                                                    |                                                                                                    |                                                                                                    |                                                                                                    |                                                                                                    |                                                                         |                                                                    |   |

| 0 | ) Smart Remo<br>Installing<br>Please wait w                                                      | te Control_v3.0 R03 Setup<br>hile Smart Remote Control_v3.0 R03 is | - C X                                                                                        | Follow the instructions to load and      |
|---|--------------------------------------------------------------------------------------------------|--------------------------------------------------------------------|----------------------------------------------------------------------------------------------|------------------------------------------|
|   | Execute: "C:<br>Extract: SS<br>Extract: SS<br>Extract: SS<br>Extract: an<br>Extract: co          | SmartSoftware License Manager fo                                   | r Smart Remote Control<br>nd enter the Smart Remote<br>le for the Milestone SLC:<br>23-02-6C | install the licenses for all components. |
| 1 | Extract: Sro<br>Extract: Srn<br>Extract: Vic<br>Extract: Vic<br>Execute: "C<br>ullsoft Install S | Proc                                                               | SmartSoftware License Manager for Smart License Information:                                 | Remote Control                           |
|   |                                                                                                  |                                                                    | Reload Lisense Information                                                                   | Finish                                   |

After you successfully loaded the licenses, the installer begins to add all components to the download Manager.

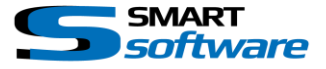

| 🔷 Open Download Mana                             | ler              | _            |            | ×     |
|--------------------------------------------------|------------------|--------------|------------|-------|
| Added SmartSoftware - Cont<br>R03 Multi Language | ol Room - ER Sma | art Remote ( | Control 3. | 0.0.3 |
| ок                                               | Open Do          | wnload Mar   | nager      |       |

The installation wizard will automatically add the Smart Plug-in to the Milestone's Download Manager.

Press "OK" to finish the Installation or Open the Download Manager for further Configurations.

Note: The Download Manager Window will not be shown on all Milestone Xprotect® Versions.

| Smart Remote Control_v3.0 | ) R03 Setup — 🗆 🗙                                                     |
|---------------------------|-----------------------------------------------------------------------|
| $\sim$                    | Completing the Smart Remote<br>Control_v3.0 R03 Setup Wizard          |
| Add an extra gear         | Smart Remote Control_v3.0 R03 has been installed on your<br>computer. |
| SMARTSoftware             | Click Finish to close this wizard.                                    |
|                           |                                                                       |
|                           | Visit us for more information                                         |
|                           | < Back Finish Cancel                                                  |

The Plug-in was successfully installed on the server and the installation can be terminated by pressing Finish.

After the installation the Plug-in is ready to be installed on the clients. The following chapter covers the installation on the client.

#### <u>Remark:</u>

This Plug-in is mainly installed on the server to allow the download from the clients. However additionally parts of the licence data's which the server needs will be installed. Therefore an installation on the server is necessary.

If you perform the installation which the following chapter describes without server setup, the Plug-ins will not work correctly because of missing information's.

If the Milestone Server was upgraded, it may be necessary to install the Plug-ins again on the server!

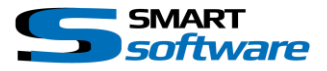

## 2.2. Installing the Plug-ins on the Milestone Xprotect® Smart Client

After successfully installing the Plug-ins on the server, the client setup can be downloaded. The following procedure is necessary:

Open your Web browser and connect to the Milestone Enterprise, Professional or Corporate Management server using the specific URL:

(To get the Plug-ins from the Corporate Management Server, you must enter the specified installation URL for example:

#### http://localhost/Installation )

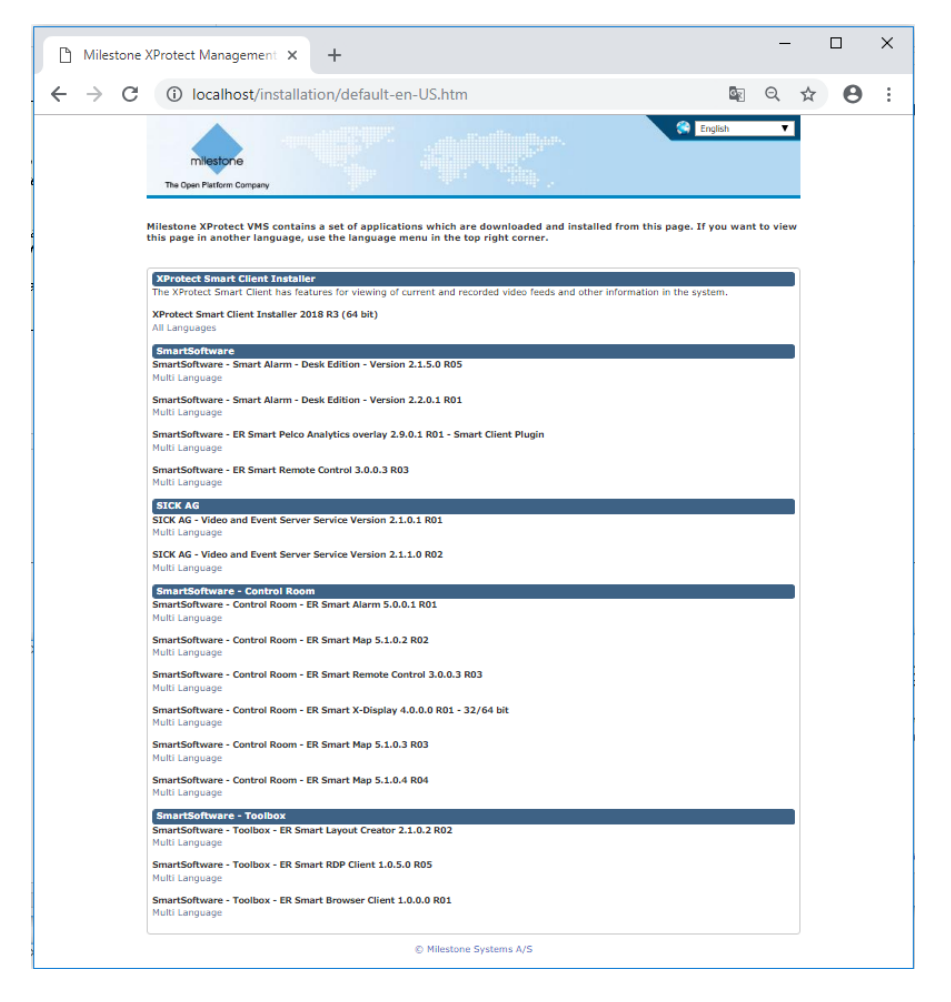

Click on the link under the "SmartSoftware" or "SmartSoftware – Control Room" group to install the Plug-in on the client and follow the instructions of the Setup Wizard.

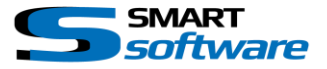

### **3.** Configuration and Usage of Smart RC

#### 3.1. Enable your Smart Client to be remote controlled

After the first start of your Smart Client, we need to activate the Smart RC Plugin and configure them. The configuration is done through the Options Menu:

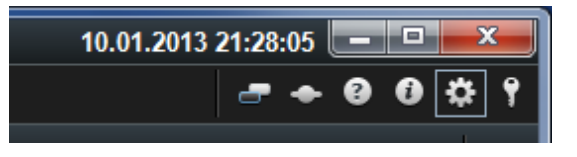

| 💠 Einstellungen              |                                                                         | - 🗆 X                                    |
|------------------------------|-------------------------------------------------------------------------|------------------------------------------|
| Anwendung                    |                                                                         | EET Security - Smart RC - Vers. 6.14.0.2 |
| Fenster                      | Shall remote Colloci Hugin                                              |                                          |
| Funktionen                   | Port and Connection Properties:                                         |                                          |
| Zeitachse                    | SUse SSL Connection                                                     | Select SSL Certification File (pfx)      |
| Exportieren                  | Self signed certificate                                                 | Cert File Pass:                          |
| Smart Map                    | Accept all connections (HTTP / HTTPS                                    | i / TCP) on port: 4040                   |
| Suchen                       |                                                                         | lose Socket when Windows is Locked       |
| Joystick 🥎                   | Authentication:                                                         |                                          |
| Tastatur 🕑                   | Username: admin Password: *****                                         |                                          |
| Zutrittskontrolle            |                                                                         |                                          |
| Smart Layout creator         | Allow commands from all hosts     Use a Hostname OR an IP Address range |                                          |
| Smart Instant Rewind Buttons | nosuname Suart i* range. eno i*.                                        |                                          |
| Bosch KBD Options            |                                                                         |                                          |
| Smart RC Display Control     |                                                                         |                                          |
| Smart RC Options             | Select host range row and press "DEL" to remove Add                     |                                          |
| Camera Image Overlay         |                                                                         |                                          |
| Event Triggers Overlay       | Notification Sound:                                                     |                                          |
| Alarm Notifier Client        | CWINDOWSMedia/notitywa/                                                 | Browse Play                              |
| Suspect follower             | Information:                                                            | Search additional Web Directory          |
| Alarm-Manager                | L1AlarmExport2022-10-11_AlarmExport                                     |                                          |
| Entzerrungsoptionen von Axis | https://localhost.4040 -> Http default                                  |                                          |
| Erweitert                    | https://localhost.4040/info -> Method information HTML                  |                                          |
| Sprache                      |                                                                         |                                          |
|                              | License;                                                                |                                          |
|                              | Licensed for SLC:                                                       | M01-C02-233-02-6C42ED                    |
|                              | Smart RC License Key.                                                   | 2FD5 - BAF0<br>(2 used of 10 )           |
|                              | Licesens Info                                                           | Demo                                     |
|                              | Expiration date:                                                        | Unlimited                                |
|                              |                                                                         | Reload License                           |
|                              |                                                                         |                                          |
| Hilte                        |                                                                         | Schließen                                |

- 1. Enable the Smart RC Plugin
- 2. Select the Port Smart RC should listen and the set to use SSL and Certificate (recommended)
- 3. Set to enable authentication and set the username and password (The credentials are independent of the VMS)
- 4. Set an IP white list if necessary
- 5. Select the default Notification Sound
- 6. Define an additional web directory for individual web content
- 7. Get Method Information in your desired format.
- 8. Reload your License File.

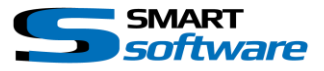

# 3.2. Use Smart RC by the built in HTTP API

Now your Smart Client is able to receive commands over the RC API.

To get an overview of possible commands, you can open the SmartRC Default Webpage which is your entry point to use the HTTP API. It contains the Method information Page and three different samples.

The page is available over <u>http://mySmartClientAddress:myConfiguredPort</u>

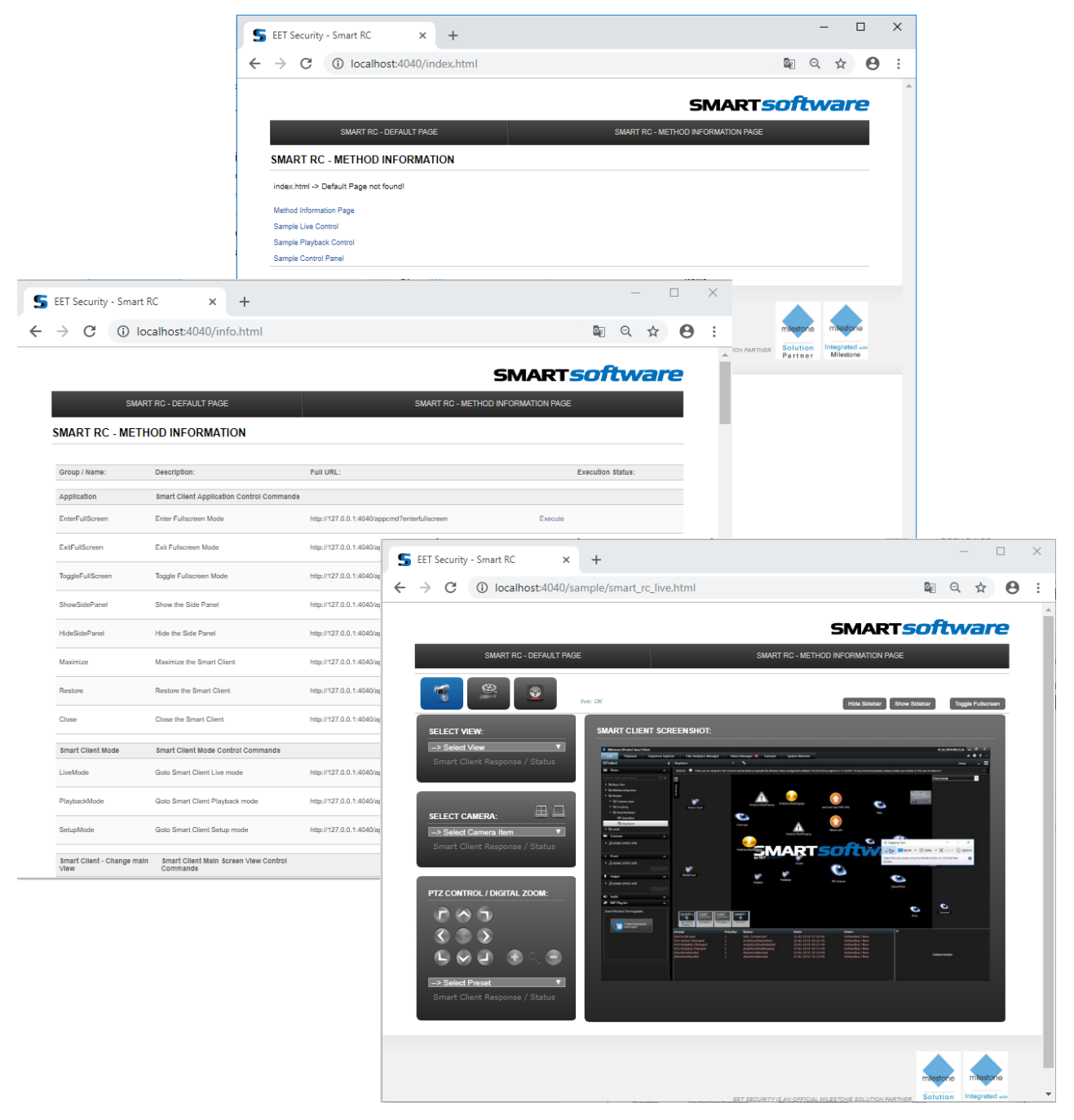

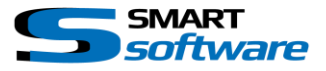

## 3.3. Use Smart RC by the advanced XML API

If you want to control your Smart Client from a third party Application with advanced features, you can use the XML API. There is complete API Tool available including the full documentation of the XML API.

- Advanced XML API for deeper 3rd party integration
- API Protocol testing Tool available upon request
- Fully documented XML API
- Advanced Features including Evidence Lock and Export
- Shorter development Time for custom video control applications
- Versatile use of the SmartClient including support for SmartClient MIP Plugins e.g. 3rd party dewarping, transact, Video analytics etc.

| 0.1 Port: 404                                                                                                    | 10                                                                                                    | 7                                                                                                    |                                                                                                    |                                                                                                    |                                                                                                    |                                                                                                    |
|----------------------------------------------------------------------------------------------------|----------------------------------------------------------------------------------------------------|----------------------------------------------------------------------------------------------------|----------------------------------------------------------------------------------------------------|----------------------------------------------------------------------------------------------------|----------------------------------------------------------------------------------------------------|----------------------------------------------------------------------------------------------------|
| 0.1 Port: 404                                                                                                    | 10                                                                                                    |                                                                                                    |                                                                                                    |                                                                                                    |                                                                                                    |                                                                                                    |
|                                                                                                    |                                                                                                    | (Default: 4040)                                                                                                    | Smart RC                                                                                                    | <ul> <li>✓ Open</li> </ul>                                                                                                    | API Document                                                                                                    | ation                                                                                                    |
| send:                                                                                                    |                                                                                                    |                                                                                                    |                                                                                                    |                                                                                                    |                                                                                                    |                                                                                                    |
|                                                                                                    |                                                                                                    |                                                                                                    |                                                                                                    |                                                                                                    |                                                                                                    | ^                                                                                                    |
| on the primary monitor><br>tlayout" layout="4" monitorid="0" storeactu                                                                            | ualview="                                                                                                    | 1" storethisview="1                                                                                                    | " version="3.0"/>                                                                                                    |                                                                                                    |                                                                                                    |                                                                                                    |
|                                                                                                    |                                                                                                    |                                                                                                    |                                                                                                    |                                                                                                    |                                                                                                    |                                                                                                    |
| 1_Live ViewComplete View xml<br>2_Live ViewRestore View xml<br>3_Live ViewSetLayout xml<br>4_Live ViewSettemInLayout xml<br>5_LiveSelect View xml | î                                                                                                    |                                                                                                    |                                                                                                    |                                                                                                    |                                                                                                    |                                                                                                    |
| 1_Start_Recording xml<br>2_Stop_Recording xml<br>1_Play_none_matrix_command xml<br>2_Play_goto xml<br>3_Play_play_xml                             |                                                                                                    |                                                                                                    |                                                                                                    |                                                                                                    |                                                                                                    |                                                                                                    |
| 3_Play_play_matrix_command.xml<br>4_Play_revplay.xml<br>5_Play_Pause.xml                                                                          |                                                                                                    |                                                                                                    |                                                                                                    |                                                                                                    |                                                                                                    |                                                                                                    |
| .6_Play_next.xml<br>.7_Play_previous.xml<br>8_Play_sync.xml                                                                                       |                                                                                                    |                                                                                                    |                                                                                                    |                                                                                                    | Se                                                                                                    | nd                                                                                                    |
| 01_a_Management_DisplayInfo.xml                                                                                                    |                                                                                                    |                                                                                                    |                                                                                                    |                                                                                                    |                                                                                                    |                                                                                                    |
| 01_b_Management_DisplayStatus.xmi<br>.02_Management_AppCmd_EnterFullscree                                                                         | n. 🗌                                                                                                    |                                                                                                    |                                                                                                    |                                                                                                    |                                                                                                    | ^                                                                                                    |
| .04_Management_AppCmd_ExtPulscreen.<br>.04_Management_AppCmd_ToggleFullscre                                                                       | e d                                                                                                    |                                                                                                    |                                                                                                    |                                                                                                    |                                                                                                    |                                                                                                    |
| .06_Management_AppCmd_SilowSideran<br>07_Management_AppCmd_HideSidePane                                                                           | ls l                                                                                                    |                                                                                                    |                                                                                                    |                                                                                                    |                                                                                                    |                                                                                                    |
| .08_Management_AppCmd_Minimize.xml                                                                                                    |                                                                                                    |                                                                                                    |                                                                                                    |                                                                                                    |                                                                                                    |                                                                                                    |
| 10_Management_AppCmd_Close.xml                                                                                                    |                                                                                                    |                                                                                                    |                                                                                                    |                                                                                                    |                                                                                                    | V                                                                                                    |
| 3_Export_MKV.xml<br>5_EvidenceLock_Set.xml                                                                                                    | ~                                                                                                    |                                                                                                    |                                                                                                    |                                                                                                    |                                                                                                    |                                                                                                    |
|                                                                                                    | ~                                                                                                    |                                                                                                    | Load from Directory:                                                                                                    | Load                                                                                                    | Save                                                                                                    |                                                                                                    |
|                                                                                                    | on the primary monitor -><br>layout "layout="4" monitond="0" storeactu<br>1_Live View Complete View xml<br>2_Live View Restore View xml<br>2_Live View Restore View xml<br>5_Live Select View xml<br>1_Satt_Recording xml<br>2_Reg_play xml<br>2_Reg_play xml<br>5_Reg_play xml<br>5_Reg_play xml<br>6_Reg_provide xml<br>6_Reg_provide xml<br>6_Reg_provide xml<br>6_Reg_provide xml<br>6_Reg_provide xml<br>6_Reg_provide xml<br>6_Reg_provide xml<br>6_Reg_provide xml<br>6_Reg_provide xml<br>6_Reg_provide xml<br>6_Reg_provide xml<br>6_Reg_rows xml<br>6_Reg_rows Xml<br>6_Reg_rows Xml<br>6_Reg_rows Xml<br>6_Reg_rows Xml<br>6_Reg_rows Xml<br>6_Reg_Rows Xml<br>6_Reg_Rows Xml<br>6_Reg_Rows Xml<br>6_Reg_Rows Xml<br>6_Reg_Rows Xml<br>6_Reg_Rows Xml<br>6_Reg_Rows Xml<br>6_Reg_Rows Xml<br>6_Reg_Rows Xml<br>6_Reg_Rows Xml<br>6_Reg_Rows Xml<br>6_Reg_Rows Xml<br>6_Reg_Rows Xml<br>6_Reg_Rows Xml<br>6_Reg_Rows Xml<br>8_Reg_Rows Xml<br>8_Reg_Rows Xml<br>8_Rows Xml<br>8_Reg_Rows Xml<br>8_Reg_Rows Xml<br>8_Rows Xml<br>8_Rows | on the primary monitor -> ligrout" layout="4" monitorid="0" storeactualview=" 1 Live View Complete View xml 2 Live View Meetize View xml 3 Live View Store View xml 4 Live View Store View xml 5 Live Seed View xml 2 Store Recording xml 2 Ray, rose, mathematic, command xml 2 Ray, rose, mathematic, command xml 2 Ray, rose, mathematic, command xml 2 Ray, rose, mathematic, command xml 2 Ray, rose, mathematic, command xml 2 Ray, rose, mathematic, command xml 2 Ray, rose, mathematic, command xml 3 Ray, rose, mathematic, command xml 3 Ray, rose, mathematic, command xml 4 Ray, rose, mathematic, command xml 4 Ray, rose, mathematic, command xml 4 Ray, rose, mathematic, command xml 4 Ray, rose, mathematic, command xml 3 Ray, rose, xml 3 Layout, Ray Charlow Command xml 4 Ray, rose, rose Ray Charlow Command xml 4 Ray, rose, mathematic, command xml 4 Ray, rose, mathematic, command xml 4 Ray, rose, mathematic, command xml 4 Ray, rose, mathematic, command xml 4 Ray, rose, mathematic, command xml 4 Ray, rose, mathematic, command xml 4 Ray, rose, mathematic, command xml 4 Ray, rose, mathematic, command xml 4 Ray, rose, mathematic, command xml 4 Ray, rose, mathematic, command xml 4 Ray, rose, mathematic, command xml 4 Ray, rose, mathematic, command xml 4 Ray, rose, mathematic, command xml 4 Ray, rose, mathematic, command xml 8 Ray, rose, mathematic, command xml 8 Ray, rose, mathematic, command xml 9 Ray, rose, mathematic, command xml 9 Ray, rose, mathematic, command xml 9 Ray, rose, mathematic, command xml 9 Ray, rose, mathematic, command xml 9 Ray, rose, mathematic, command xml 9 Ray, rose, mathematic, command xml 9 Ray, rose, rose, ros | on the primary monitor -> lisyout" layout="4" monitord="0" storeactualview="1" storethisview="1 1 Live View Complete View xml 2 Live View Store View xml 3 Live View Store View xml 5 Live Seed View xml 4 Live View Store View xml 5 Live Seed View xml 2 Store Recording xml 2 Ray, good xml 3 Ray, good xml 4 Ray, good xml 5 Ray, Ray and xml 4 Ray, good xml 5 Ray, Ray and Xml 6 Ray, good xml 6 Ray, good xml 6 Ray, good xml 6 Ray, good xml 6 Ray, Ray, Ray, Ray, Ray, Ray, Ray, Ray, | on the primary monitor -> lisyout "layout" 4' monitorid='0' storeactualview="1" storethisview="1" version="3.0'/> 1 Live View/Complete View xml 2 Live View/Restore View xml 3 Live View Statem Live xml 4 Live View Statem Live xml 5 Live Seed View xml 2 Sop. Recording xml 2 Ray, goad continue xml 2 Ray, goad continue xml 2 Ray, goad continue xml 2 Ray, goad continue xml 2 Ray, goad continue xml 3 Ray, goad continue xml 3 Ray, goad continue xml | on the primary monitor -> ligrout "layout="4" monitord="0" storeactualview="1" storethisview="1" version="3.0"/>  1 Live View Complete View xml 2 Live View Store Mex.vml 3 Live View Store Mex.vml 4 Live View Store Mex.vml 5 Live Seed View xml 2 Soo, Recording xml 2 Ray, got xml 3 Ray, got xml 3 Ray, got x | on the primary monitor ->  layout "layout" 4" monitord="0" storeactual/vew="1" storethis/vew="1" version="3.0"/>  1 Live/Vews/teatore/Vew.xml 2 Live/Vews/teatore/Vew.xml 3 Live/Vews/teatore/Vew.xml 4 Live/Vews/teatore/Vew.xml 5 LiveSect/Vew.xml 2 Assoc Precording.xml 3 Assoc Precording.xml 4 Pray_role_monitor.command.xml 4 Pray_role_monitor.command.xml 4 Pray_role_monitor.xml 6 Assoc Prevat.xml 7 Assoc Prevat.xml 7 Assoc Prevat.xml 7 Assoc Prevat.Xml 7 Assoc Prevat.Xml 7 Assoc Prevat.7 Assoc Prevat.Xml 7 Assoc Prevat.7 Assoc Prevat.Xml 7 Assoc Prevat.7 Assoc Prevat.7 Assoc Prev |

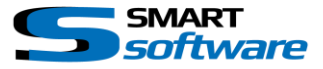

#### Contact:

EET (Schweiz) GmbH Bösch 108 CH-6331 Hünenberg Switzerland Phone:+41 41 785 13 13

Mail: <u>security@eetgroup.ch</u> Web: <u>https://smart.eetsecurity.ch</u>